## MANUAL DE CONFIGURAÇÃO

# VERSÃO APPLE IOS

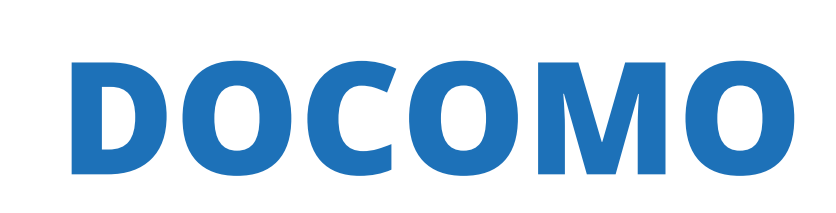

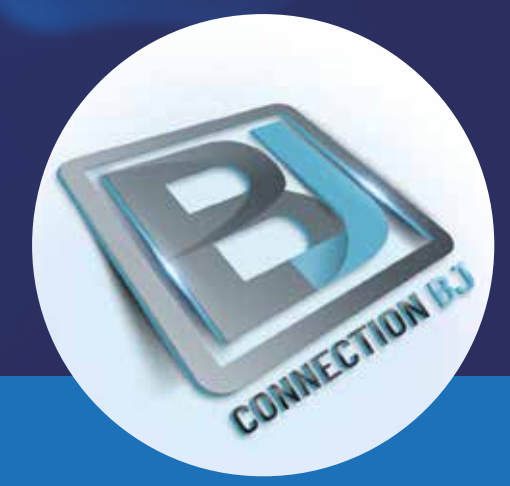

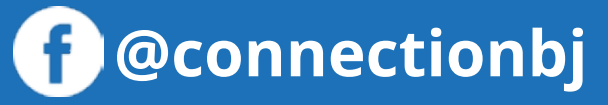

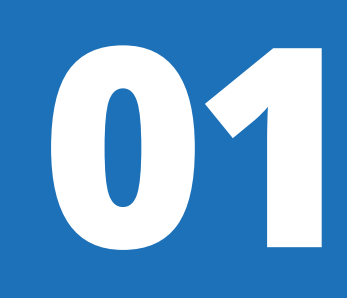

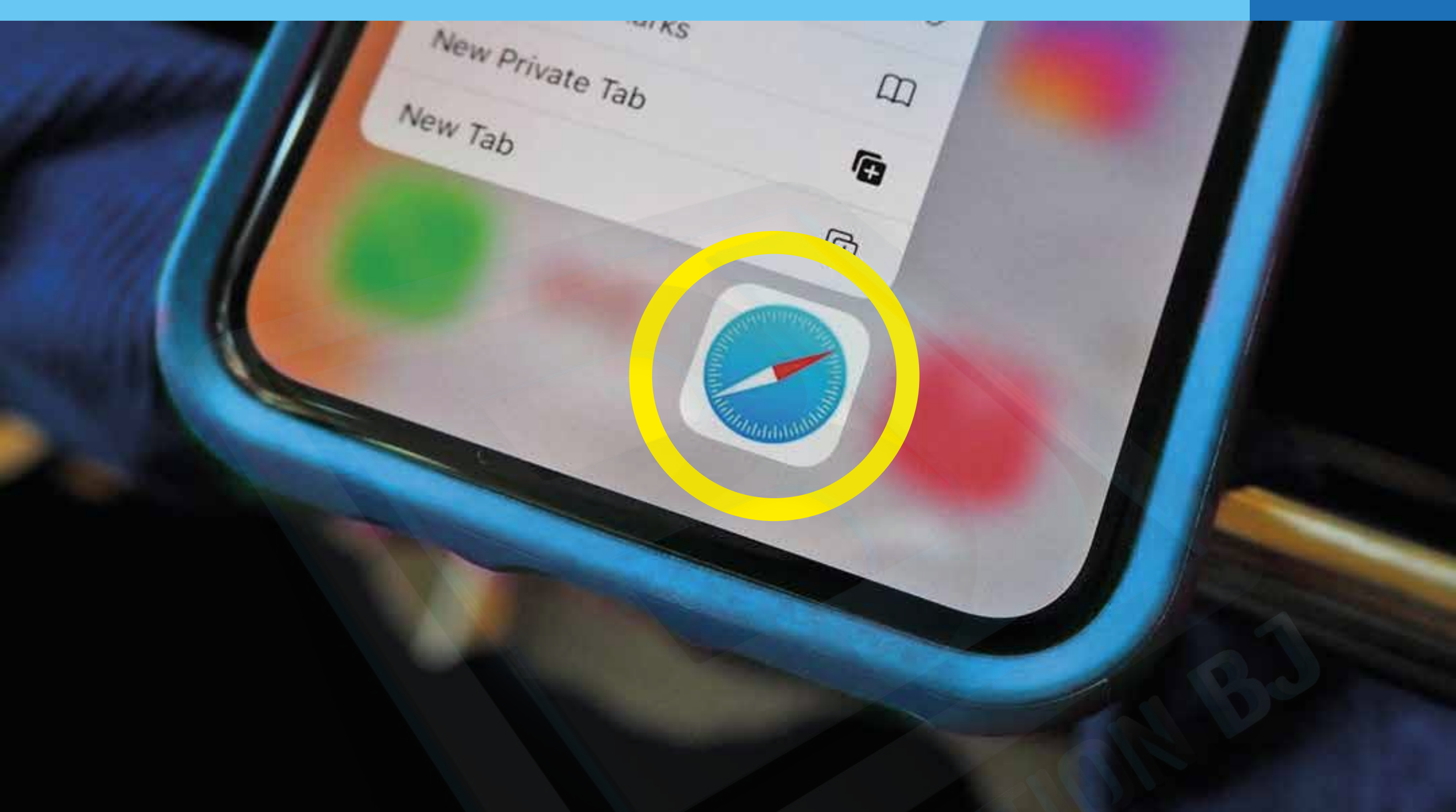

#### Ative o **Wi-Fi** do seu celular, abra o **navegador SAFARI** e acesse o seguinte endereço: **https://www.cbj.jp/iPhone.html**

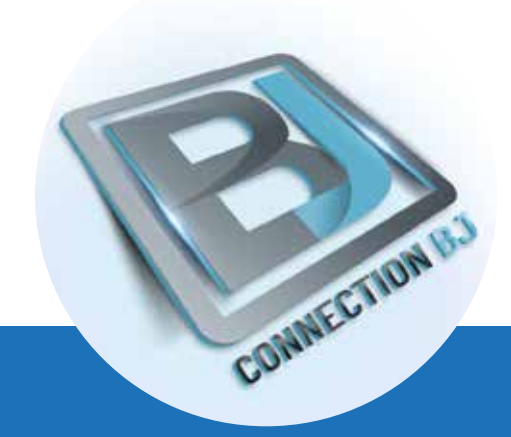

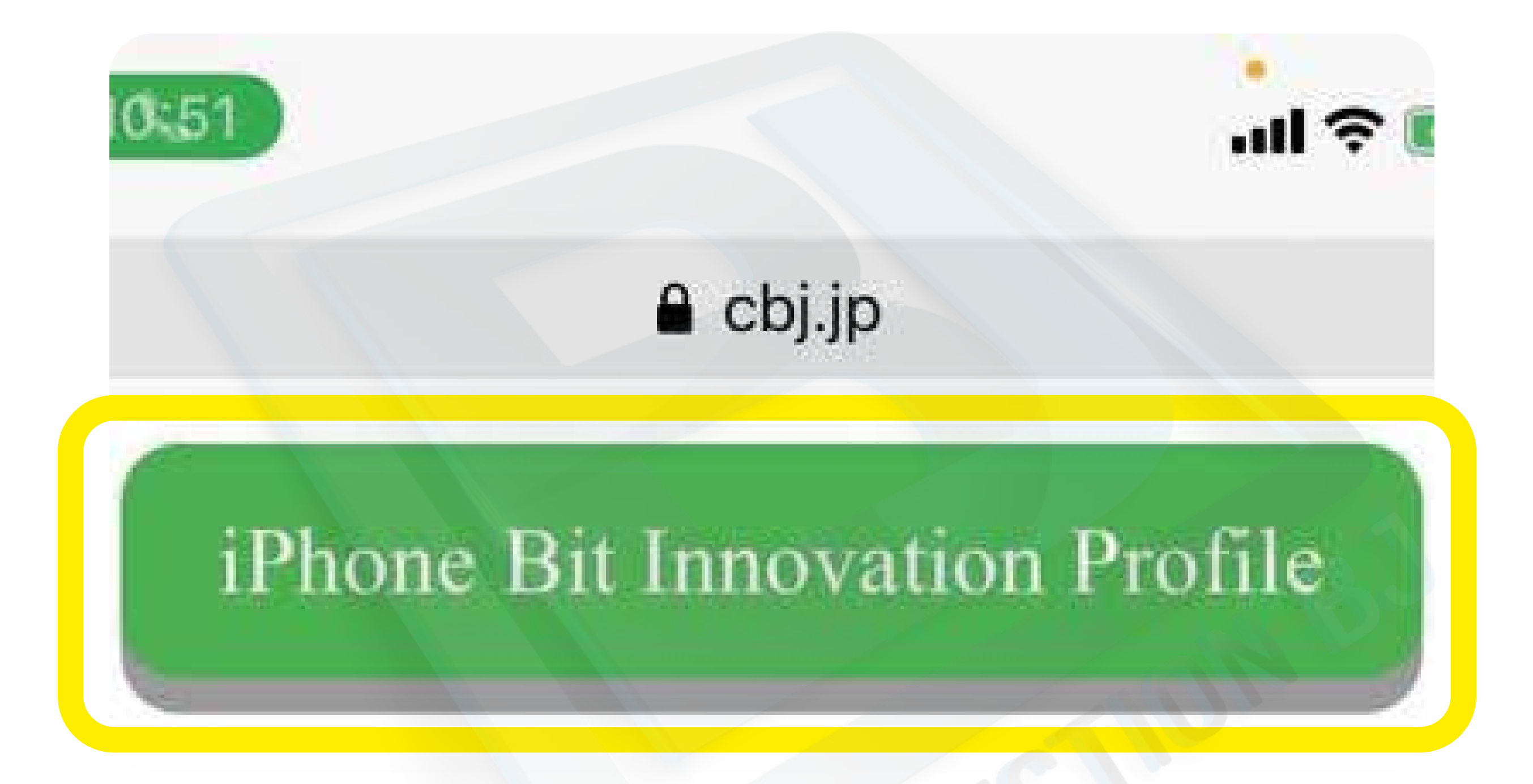

#### Clique no botão iPhone Bit Innovation Profile

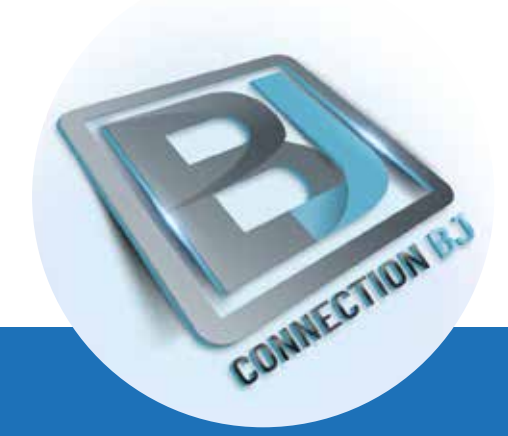

 $\left( \right) \mathbf{Z}$ 

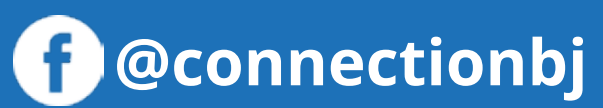

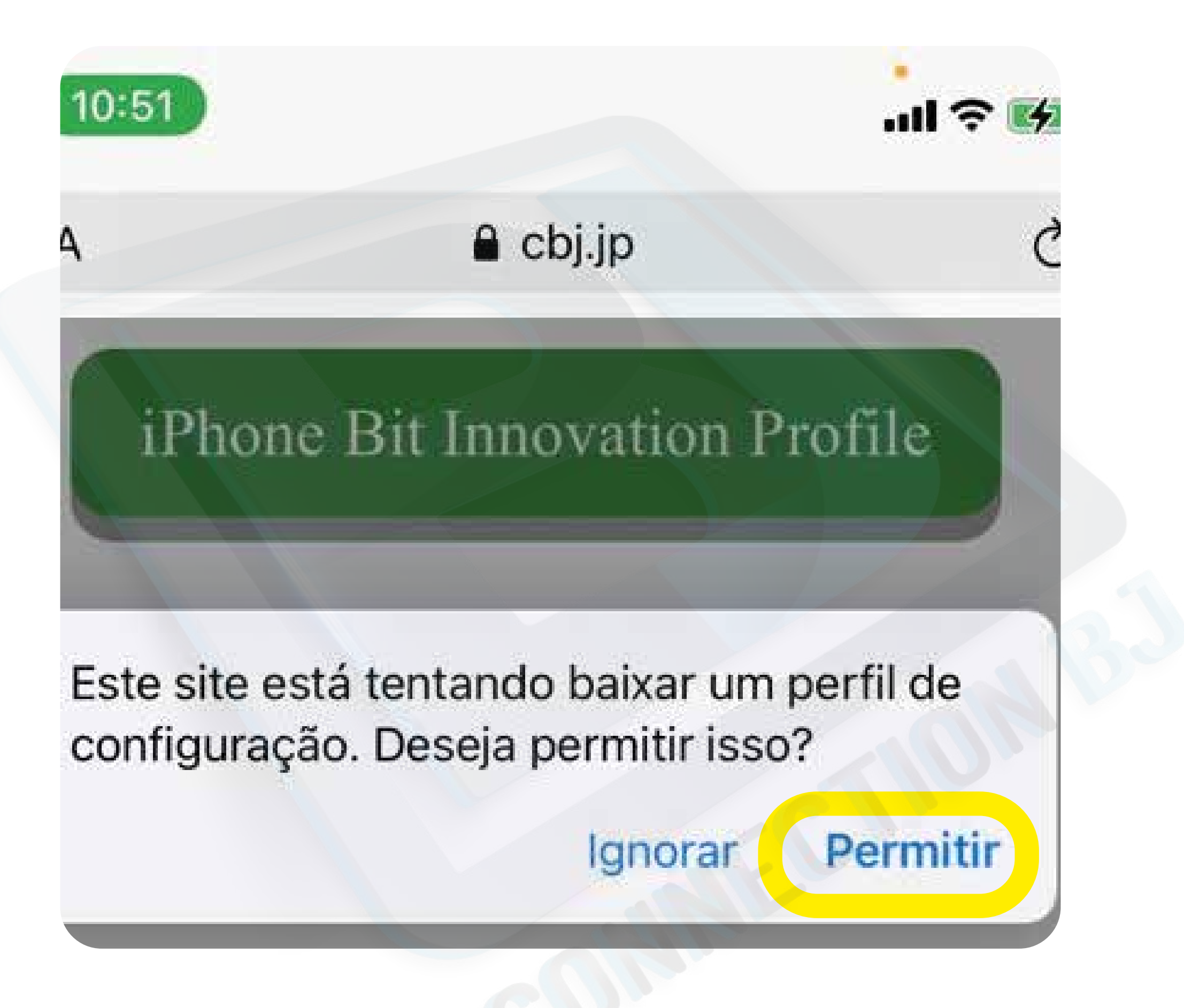

Clique em " **PERMITIR** "

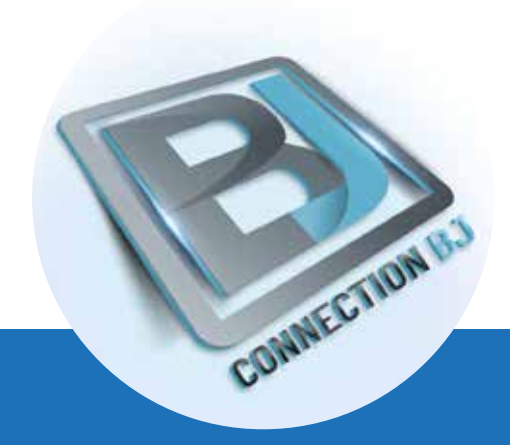

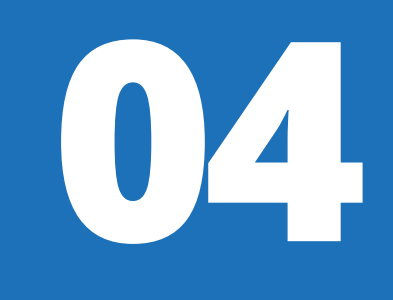

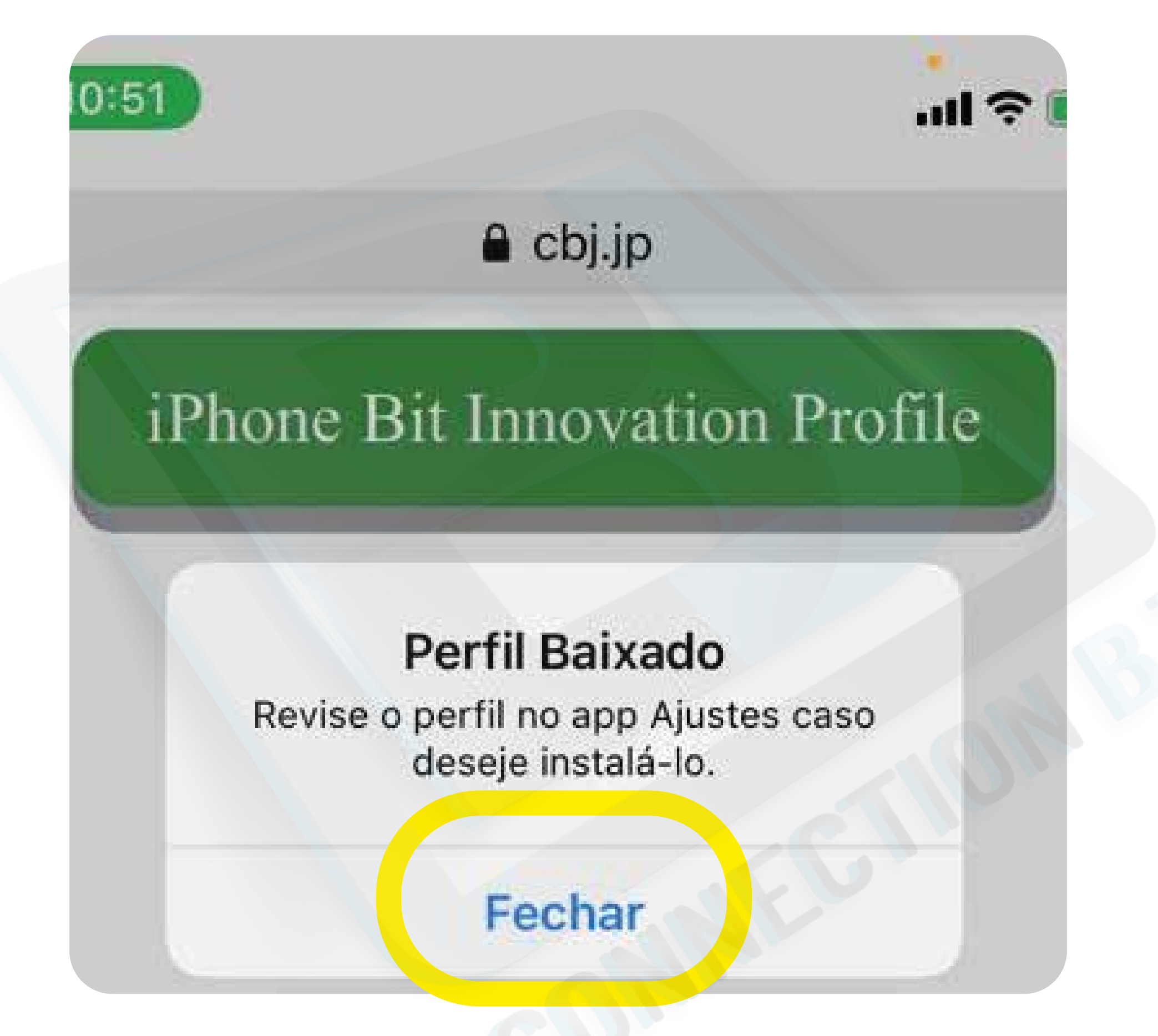

Assim que baixar o perfil, clique em "FECHAR"

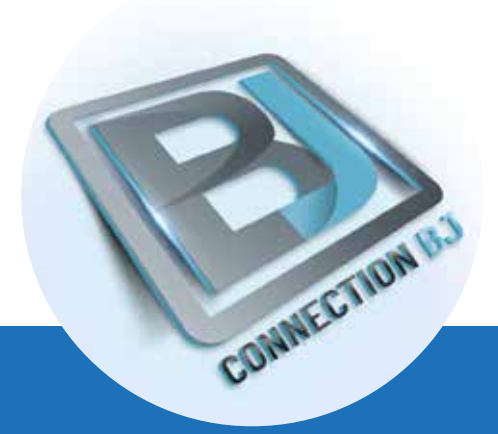

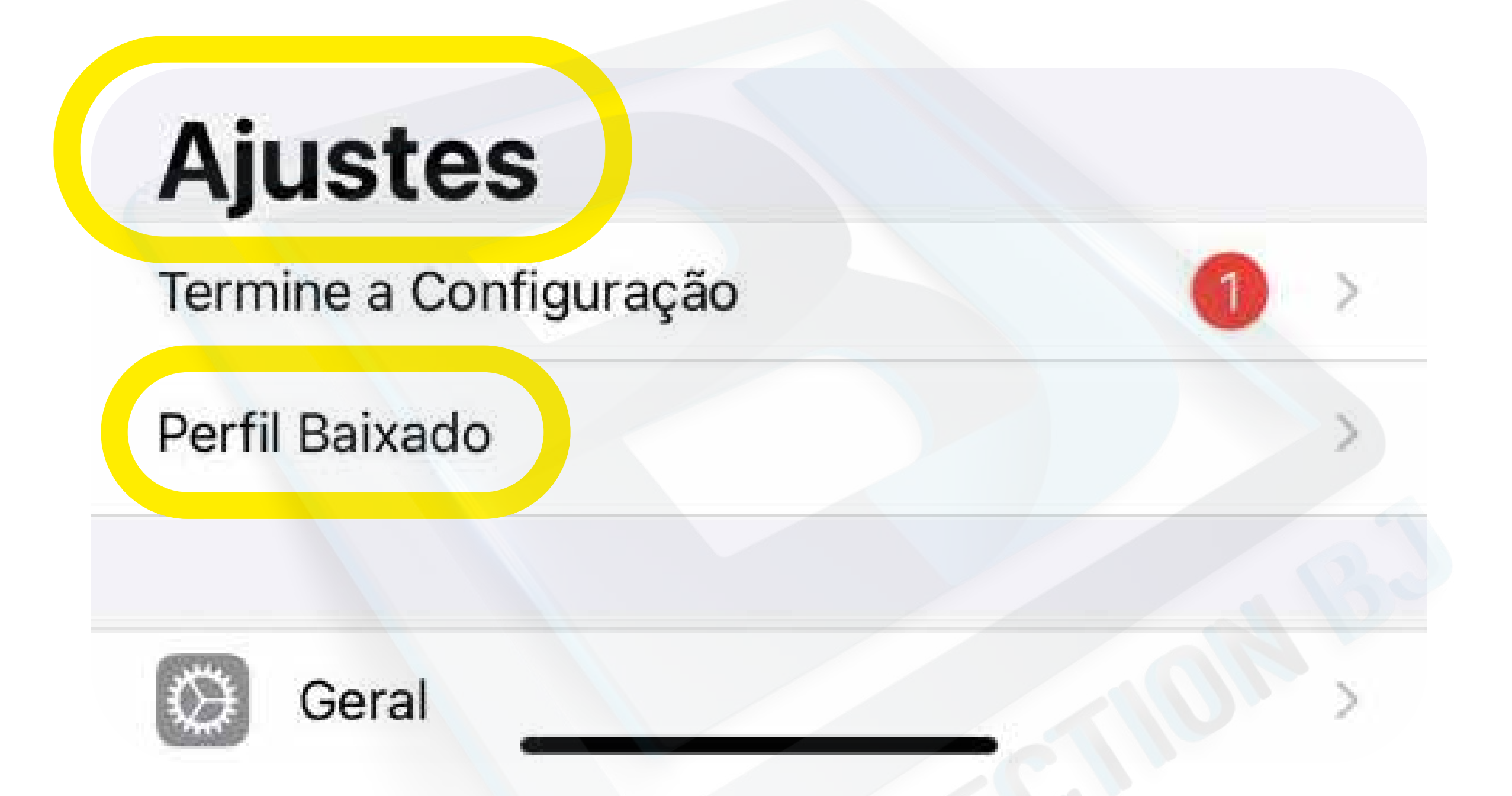

### Vá em Ajustes e Clique em "PERFIL BAIXADO"

**f** @connectionbj

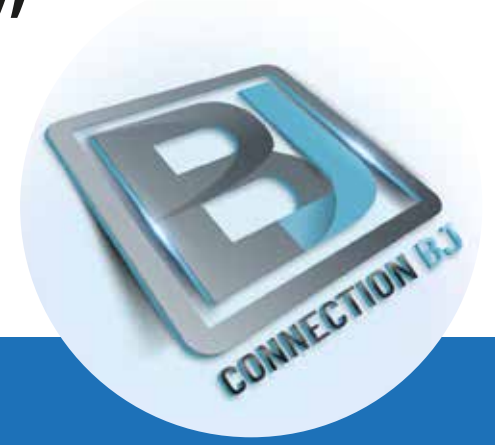

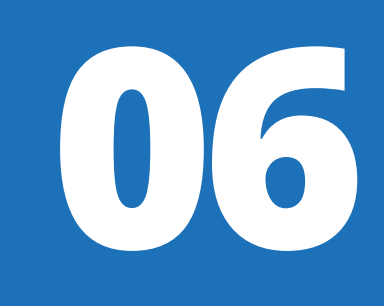

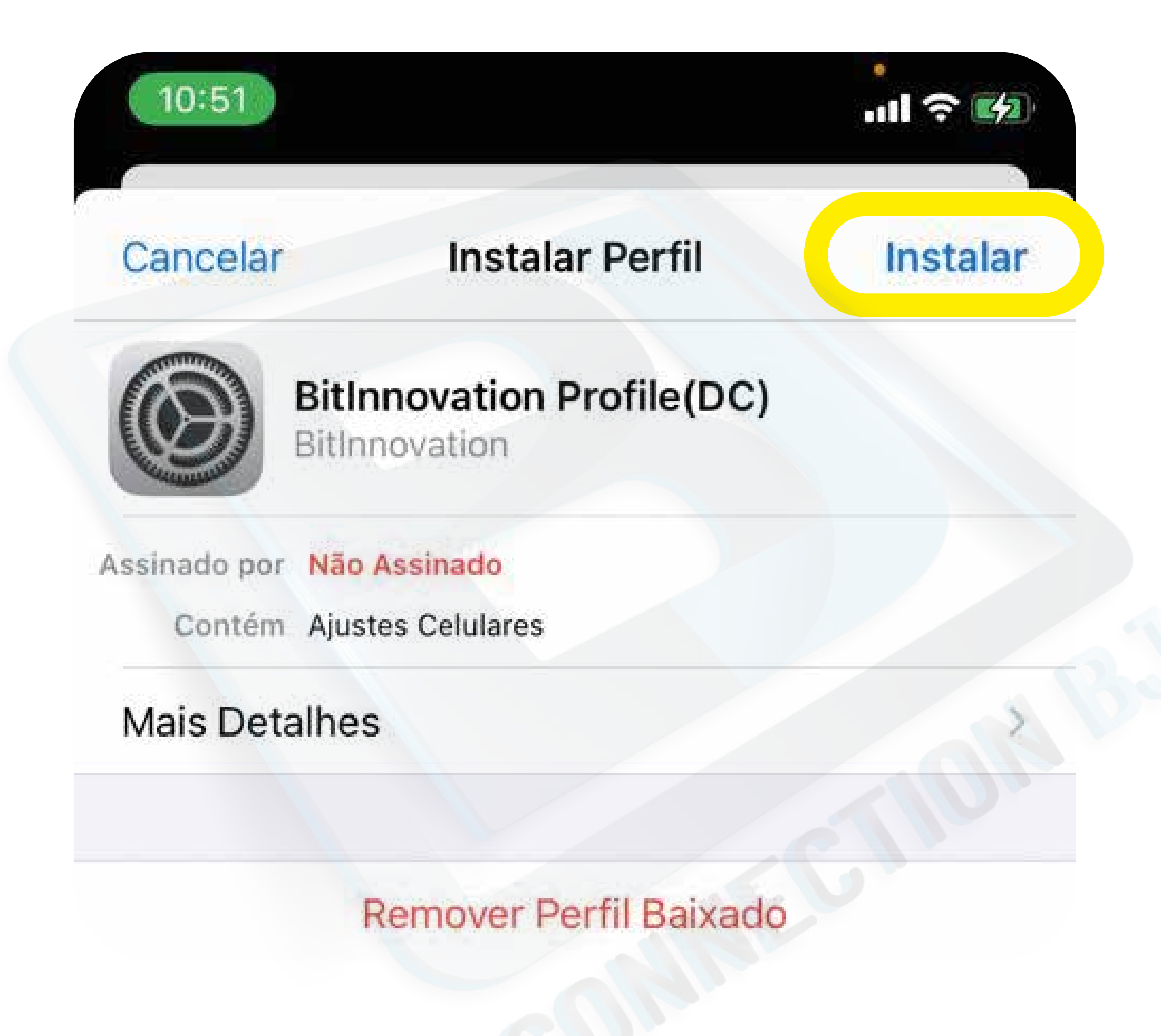

#### Clique em "INSTALAR" nas 3 vezes

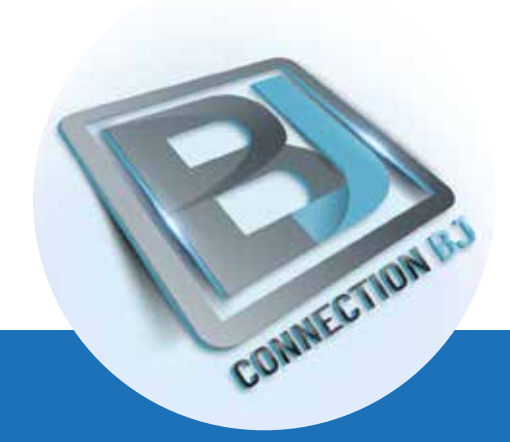